### **BAB II**

# LANDASAN TEORI

Pada bab ini akan dijelaskan mengenai studi pustaka dan teori-teori penunjang dari perancangan dan penelitian tentang Implementasi *Adaptive Fix Timer* Pada Pengontrolan Lampu Lalu Lintas Dua Persimpangan Berdekatan dan Pembuatan *Hardware Interface* PLC dan PC

#### 2.1 Programmable Logic Controllers (PLC)

PLC merupakan komputer elektronik memiliki fungsi kendali untuk berbagai macam dan level kesulitan yang bermacam - macam. Menurut salah satu ilmuan pada tahun 1982, PLC ialah salah satu sistem yang bekerja secara digital dan dibuat untuk pemakaian di kawasan pabrik, dimana sistem ini menggunakan suatu memori yang dapat menyimpan perintah yang mengaplikasikan fungsi - fungsi secara jelas seperti logika, urutan, dan operasi aritmatika [1].

Berdasarkan namanya konsep PLC adalah sebagai berikut :

- a. *Programmable* memiliki arti, kemampuan dalam hal memori untuk menyimpan program yang telah dibuat yang dengan mudah diubah ubah fungsi atau kegunaannya.
- b. *Logic* memiliki arti, kemampuan untuk memproses input secara aritmatika dan logika, merupakan operasi mengalikan, membagi, mengurangi, membandingkan, menjumlahkan, negasi, *AND*, *OR*, dan lain sebagainya.
- c. *Controller* memiliki arti, kemampuan dalam mengkontrol dan mengatur proses sehingga menghasilkan output yang diharapkan.

Fungsi dan kegunaan PLC sangat luas. Dalam implementasinya PLC dibagi menjadi dua bagian, pertama secara umum dan kedua secara khusus. Secara umum fungsi PLC adalah sebagai berikut:

- a. Sekuensial Control. PLC mengubah masukan biner menjadi keluaran yang dapat dipergunakan untuk keperluan pengubahan teknik secara berurutan, PLC menjaga agar step dalam proses sekuensial itu bergerak secara berurutan.
- b. *Monitoring Plant*. PLC secara *continue* akan mengawasi status system salah satunya temperatur, tekanan, tingkat ketinggian dan mengambil tahapan yang diperlukan sehubungan dengan prosedur yang akan dikontrol atau menampilkan pesan tersebut pada pengguna.

# 2.1.1 Prinsip kerja PLC

Prinsip kerja PLC pada prinsipnya sebuah program yang bekerja dengan menerima data-data dari perangkat input luar atau *"Input Device"*[2]. Lebih jelas nya dapat dilihat pada Gambar 2.1 berikut.

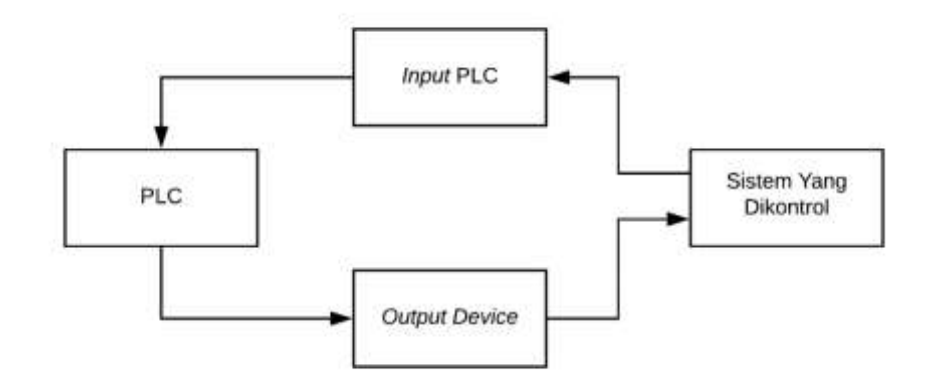

Gambar 2.1 Diagram Blok Prinsip Kerja PLC

Perangkat masukan luar tersebut berupa sakelar, atau sensor. Data - data input yang berupa sinyal analog akan diubah oleh modul input *Analog to Digital input module* menjadi sinyal digital. Tahap berikutnya oleh prosesor utama (CPU) yang berada didalam PLC, sinyal digital itu akan diolah sesuai dengan program yang telah dibuat dan disimpan di dalam memori. Kemudian CPU mengambil keputusan dan memberikan perintah melalui keluaran dalam bentuk sinyal digital. Modul *Digital to Analog* dari sistem yang dikendalikan, di antaranya kontaktor, *relay, solenoid, alarm*, dimana nantinya dapat mengoperasikan sistem proses yang dikendalikan tersebut secara otomatis.

## 2.1.2 Komponen Dasar PLC

Secara umum sebuah sistem PLC mempunyai lima komponen dasar, diantaranya sebagai berikut:

a. *Central Processing Unit* (CPU)

Perangkat yang berupa mikroprosesor bekerja dengan sinyal dan melaksanakan instruksi pengontrolan sesuai dengan program yang tersimpan didalam memorinya, lalu menghubungkan hasil keputusan yang diambil sesuai dengan sinyal pengontrol ke *interface input/output*.

b. Unit catu daya

Dalam mengkonversikan sebuah tegangan sumber AC menjadi DC yang diperlukan bagi prosesor dan beberapa rangkaian di dalam modul *interface input/output*, peran unit catu daya ini diperlukan .

c. Input/output

Sebuah *interface* yang mana prosesor menerima dan mengkomunikasikan informasi baik informasi kontrol dan dilanjutkan ke perangkat eksternal.

d. Unit memori

Sebuah tempat penyimpanan program yang akan melakukan sebuah tindakan atau keputusan - keputusan pengontrolan oleh mikroprosesor.

e. Perangkat pemograman

Digunakan sebagai perangkat penyalur program yang diperlukan ke dalam memori. Perangkat ini umumnya tidak terkoneksi secara permanen ke dalam PLC, melainkan dapat dipindahkan dari satu pengontrol ke pengontrol lain dengan dan tanpa mengganggu pengoperasian yang sedang berjalan. Untuk jelasnya dapat dilihat pada Gambar 2.2 berikut.

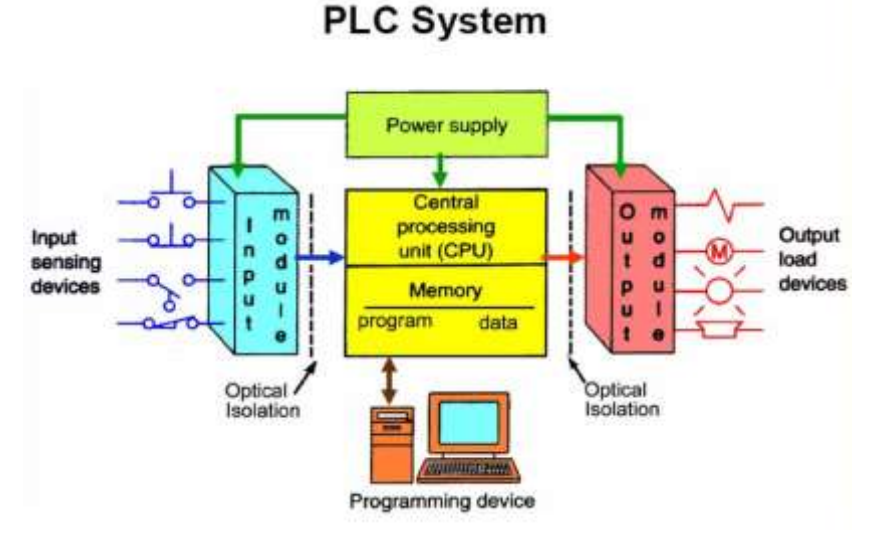

Gambar 2. 2 Konfigurasi Dasar PLC

(https://slideplayer.info/slide/13586985/)

# 2.1.3 Kelebihan dan Kekurangan PLC

PLC memiliki kelebihan dan kekurangan sebagai berikut [3] :

### 1. Kelebihan PLC

Ada bebrerapa kelebihan PLC dibandingkan dengan sistem kontrol konvensional, antara lain :

- a. Fleksibel. Sebelum menggunakan PLC, kebanyakan sistem kontrol mesin menggunakan sistem relay relay atau *Elektronic Card*.
- Mudah dalam melakukan perubahan dan pelacakan jika terjadi masalah.
- c. Memiliki jumlah kontak relay yang banyak.
- d. Biaya yang murah.
- e. Bisa dilakukan program tes pada saat pemograman PLC.
- f. Kecepatan Operasi (Speed Of Operation).
- g. Implementasi proyek lebih singkat
- Lebih sederhana dan mudah dalam penggunaannya, memodifikasi
   lebih mudah tanpa tambahan biaya.
- Dokumentasi mudah, hasil Pemrograman PLC dapat dicetak ulang dengan mudah hanya dalam beberapa menit saja bila dibutuhkan, sehingga dapat dengan mudah dalam pencarian arsip gambar kontrol.

# 2. Kekurangan PLC

Adapun bebrerapa kekurangan PLC dibandingkan dengan sistem kontrol konvensional, antara lain :

 Teknologi baru, sehingga dibutuhkan waktu untuk mengubah sistem konvensional yang telah ada b. Keadaan lingkungan. Keadaan lingkungan sangat berpengaruh tehadap kinerja PLC, terutama kondisi panas.

# 2.1.4 Instruksi Dasar Pada PLC

Berikut ini beberapa intruksi-intruksi dasar pada PLC [4]:

a. LOAD (LD)

Simbol :

| t C  | 00.0 |  |
|------|------|--|
| <br> | H-   |  |
| L    | D    |  |

Gambar 2.3 Simbol Load (LD)

instruksi ini merupakan suatu sistem kontrol hanya membutuhkan satu keadaan logika. Logika ini mirip dengan kontak relay NO.

b. LOAD NOT (LD NOT)

:

Simbol

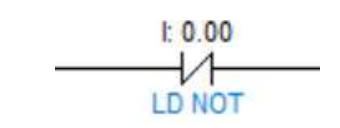

Gambar 2.4 Simbol Load Not (LD NOT)

instruksi ini merupakan suatu sistem kontrol hanya membutuhkan satu keadaan logika. Logika ini mirip dengan kontak relay NC.

c. AND

Simbol

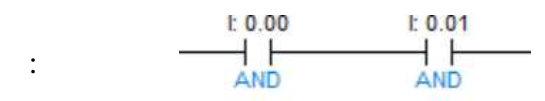

Gambar 2.5 Simbol AND

Instruksi ini merupakan sistem kontrol yang lebih dari satu kondisi logika yang jika ingin mengaktifkannya harus berlogika 1 dan 1. Logika ini mirip dengan kontak relay NO. d. AND NOT

Simbol : t 0.00 t 0.01

#### Gambar 2.6 Simbol AND NOT

Instruksi ini merupakan sistem kontrol yang lebih dari satu kondisi logika yang jika ingin mengaktifkannya harus berlogika 0 dan 0. Logika ini mirip dengan kontak relay NC.

e. OR

Simbol

:

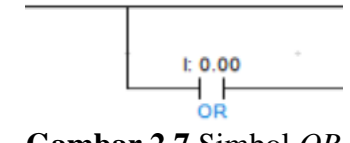

Gambar 2.7 Simbol OR

Instruksi ini merupakan sistem kontrol yang lebih dari satu kondisi logika yang jika ingin mengaktifkannya harus berlogika 1 dan 0 yang nanti hasilnya berlogika 1 atau sebaliknya. Logika ini mirip dengan kontak relay NO.

f. OR NOT

Simbol

:

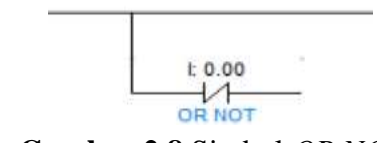

Gambar 2.8 Simbol OR NOT

Instruksi ini merupakan sistem kontrol yang lebih dari satu kondisi logika yang jika ingin mengaktifkannya harus berlogika 0 dan 0 yang nanti hasilnya berlogika 1. Logika ini mirip dengan kontak relay NC.

g. OUTPUT

Jika situasi logika tercukupi, perintah ini digunakan untuk menampilkan satu output. Logika ini mirip dengan kontak relay NO.

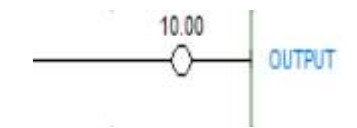

Gambar 2.9 Contoh Penggunaan Fungsi OUTPUT

### h. OUTPUT NOT

Jika situasi logika tercukupi, perintah ini digunakan untuk menampilkan satu output. Logika ini mirip dengan kontak relay NC.

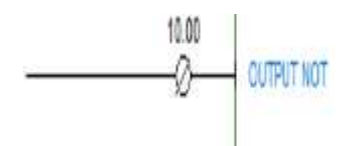

Gambar 2.10 Contoh Penggunaan Fungsi OUTPUT NOT

### i. TIMER (TIM) dan COUNTER (CNT)

Timer dan counter memiliki cara kerja yang sama. Cara kerja nya jika masukan yang kita input telah terpenuhi maka ouput yang digunakan akan aktif. Timer dan counter yang membedakan pada jenis masukan nya. Timer berfungsi menggunakan masukan waktu (s), counter berfungsi menggunakan sensor

### 2.2 CX - Programmer

Salah satu aplikasi yang digunakan untuk memprogram PLC . *Sofware CX -Programmer* ini dapat memprogram bermacam - macam PLC buatan omron. Salah satu kelebihannya simulasi yang dilakukan tidak perlu langsung terhubung pada PLC , sehingga program yang kita buat dapat dicek terlebih dahulu sudah tepat atau tidak, karena jika masih terjadi error akan terdeteksi [5]. Untuk tampilan awal *CX – Programme*r dapat dilihat pada Gambar 2.11 berikut.

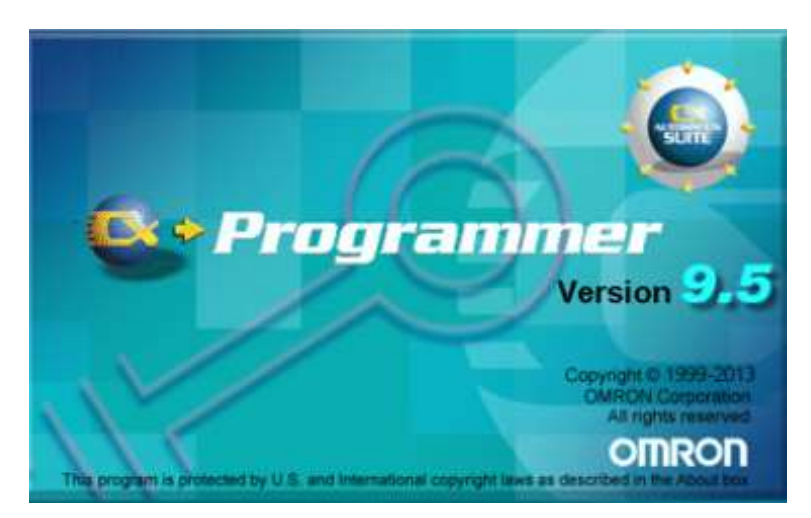

Gambar 2. 11 CX - Programmer

Pengoperasian *CX – Programmer* memiliki beberapa langkah, pertama buka program *CX – Programmer* yang telah di instal. Klik *file* lalu *new*, setelah itu akan muncul seperti Gambar 2.12 berikut.

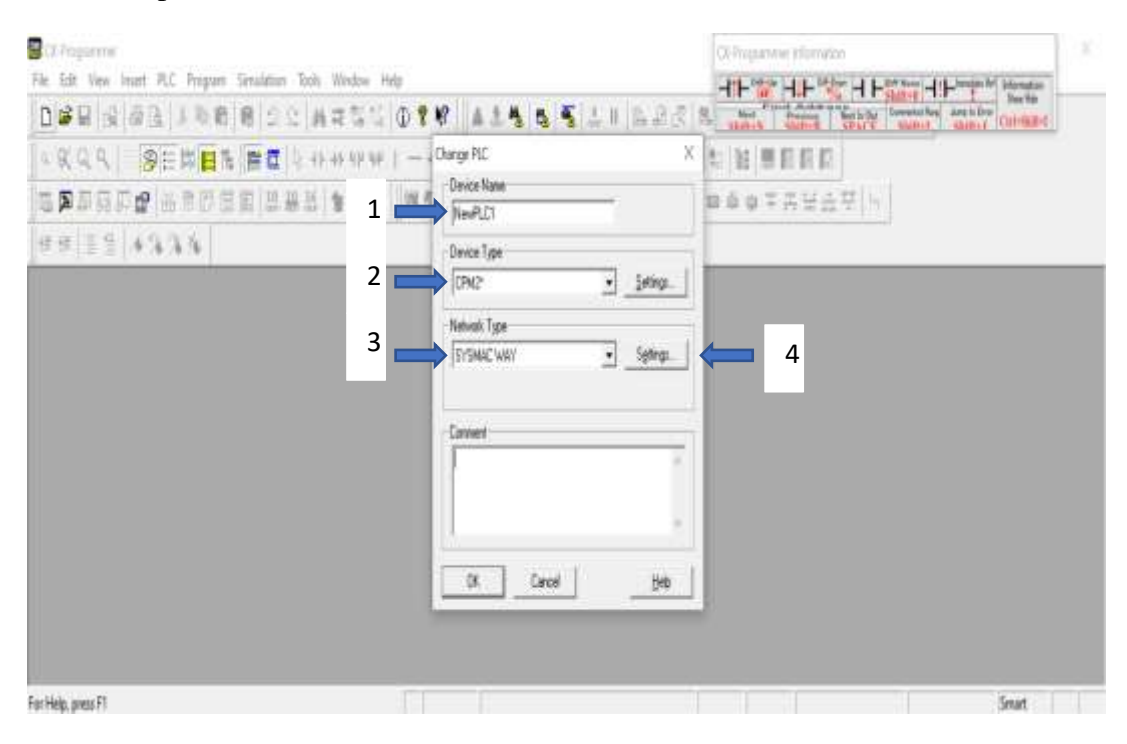

Gambar 2. 12 Tampilan Awal CX - Programmer

Dapat dilihat pada Gambar 2.12 terdapat beberapa hal sebelum memulai masuk ke menu utama sebagai berikut.

### 1. Device Name

Device name berfungsi untuk memberi nama projek yang akan dikerjakan.

2. Device Type

Device type berfungsi untuk memilih memilih tipe PLC yang akan digunakan.

3. *Network Type* 

*Network type* berfungsi untuk memilih jaringan mana yang nanti akan digunakan.

4. Setting

Disamping *Network type* ada fungsi setting yang didalamnya berfungsi untuk memilih COM yang digunakan. Dapat dilihat seperti pada Gambar 2.13 berikut.

| Pot Name                            | Dete Rite     |
|-------------------------------------|---------------|
|                                     |               |
| Basid Rate: 9600 •                  | Party: Even 📩 |
| <ul> <li>Deritie Advünst</li> </ul> | Stop Bits 2   |
| Main                                | e Default     |

Gambar 2. 13 Pemilihan COM Pada CX - Programmer

Pada Gambar 2.13 pada bagian *port name* dapat dipilih COM yang akan digunakan untuk PLC setelah PLC terhubung dengan komputer/PC/laptop. Setelah melakukan tahapan di atas akan tampak tampilan seperti Gambar 2.14 berikut.

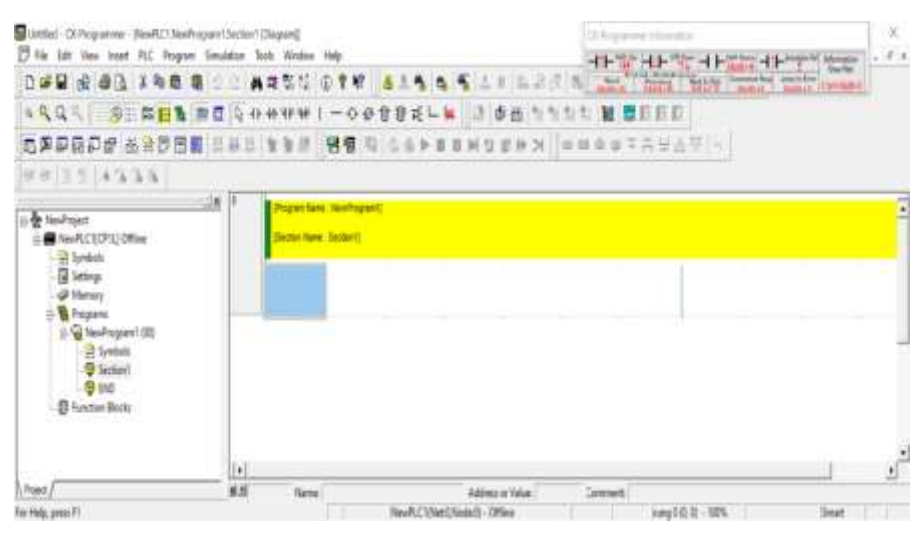

Gambar 2. 14 Menu Utama CX – Programmer

Langkah pertama setelah muncul menu utama yaitu buat program PLC yang akan digunakan. Setelah program PLC selesai, langkah berikutnya *transfer to PLC*. Pertama klik PLC pada *menu bar*, lalu klik *work online* dan *yes*. Untuk lebih jelasnya dapat dilihat pada Gambar 2.15 berikut.

| athi Giopre JeviCavi                                                                                                    | oper/Sefect [Japan]                                              |                                                                                                    | DCPugammer Intomation     | х                     |
|----------------------------------------------------------------------------------------------------|------------------------------------------------------------------|----------------------------------------------------------------------------------------------------|---------------------------|-----------------------|
| 🛱 file fat Jiev Joset A.C. Bogun                                                                                                    | Şendation Jook Yenton Help                                       |                                                                                                    | 귀는 않 귀는 않 귀는 않는 귀         | Hannah Manatan - F 1  |
|                                                                                                    | 8 20 ARSU 014                                                    | 1144511623                                                                                                    | The Party Sectors Sectors | Angia Barry Chevronet |
| 4444 SER                                                                                                    | ■ □ □ ++++++++++++ □ = 0                                         | Ø882-¥ 20555                                                                                                    | 24 <b>8 8</b> 000         |                       |
| 572825 6255                                                                                                    | 0 0 4 0 1 1 1 1 0 0 0 0 0 0 0 0 0 0 0 0                          | \$ \$\$\$FTTH5587                                                                                                    | N R B B F F F F F F F     |                       |
| 9.9 2 2 4 4 4 4                                                                                                    |                                                                  | OrProgrammer 45                                                                                                    |                           |                       |
| Bendropet     Bendropet     Bendropet     Bendropet     Bendrope     Bendrop     Bendrop     Bendrop     Bendropen     Bendropen     Ben | Propriet kanne 7 anneho<br>Sector Kanne Sector<br>1 500<br>1 500 | About the connect to the RLC.<br>So you with the connect to the RLC.<br>So you with the continue?<br>NewRC1(FRL)<br>- STANC WAY (CMR)<br>- The The The The The The The The The The |                           |                       |
|                                                                                                    | 14                                                               |                                                                                                    |                           | بر                    |
| [[Fried]                                                                                                    | 8.5 Real Name                                                    | Address or Value, 1000                                                                                                    | Connect Lange             |                       |
| tor Help, press FI                                                                                                    |                                                                  | NexRC: Net: [Node:] - Offine                                                                                                    | vung0核位-1005-             | Shat                  |

Gambar 2. 15 Work Online PLC

Setelah itu klik PLC kembali pada *menu bar*, pilih *transfer* lalu *to* PLC, akan muncul seperti Gambar 2.16, centang bagian program dan simbol lalu klik OK dan

yes. Tunggu proses *transfer to PLC* hingga selesai. Setelah proses *transfer to PLC* selesai program siap digunakan. Pastikan wiring PLC telah dilakukan.

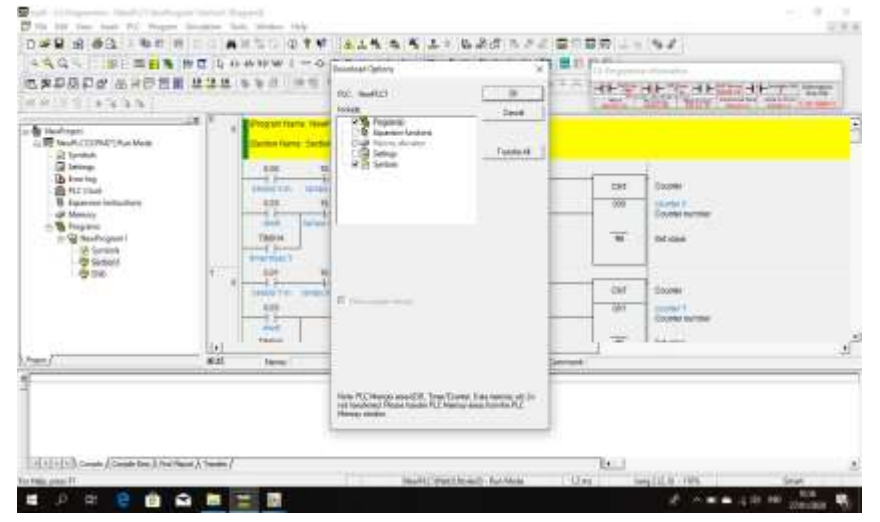

Gambar 2. 16 Transfer To PLC

# 2.3 LabVIEW

LabVIEW adalah sebuah pemograman yang dibuat oleh *National* instruments. LabVIEW memiliki perbedaannya dari pada program lainnya, biasanya program lain kebanyakan menggunakan bahasa C++, tetapi LabVIEW menggunakan bahasa pemrograman berbasis grafis atau blok diagram sementara bahasa pemrograman lainnya menggunakan basis *text*. Program LabVIEW dikenal dengan sebutan Vi karena penampilan dan operasinya dapat meniru sebuah *instrument*. [6]. Untuk melihat LabVIEW dapat dilihat pada Gambar 2.17 berikut.

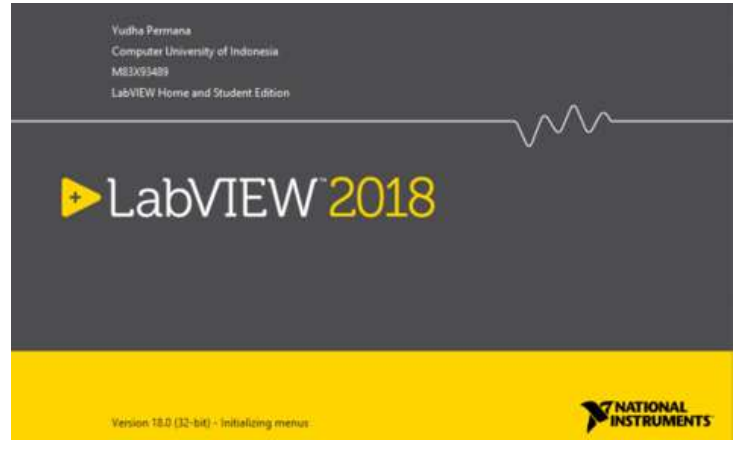

Gambar 2. 17 LabVIEW

Software LabVIEW terdiri dari tiga komponen utama, yaitu :

1. Front Panel

*Front panel* adalah bagian jendela yang memiliki latar belakang berwarna abu - abu serta memiliki kontrol dan indikator. *front panel* digunakan untuk membuat sebuah *Virtual Instrument* (VI), menjalankan program dan mendebug program. Untuk tampilan *front panel* dapat dilihat pada Gambar 2.18 berikut.

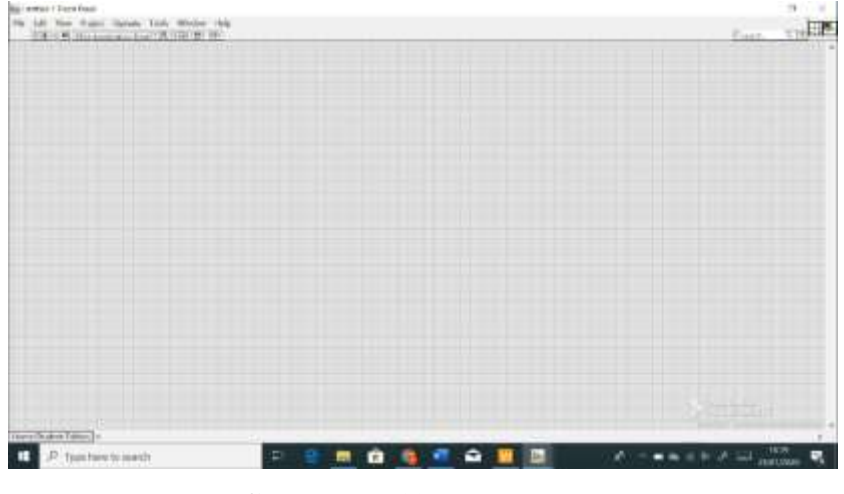

Gambar 2. 18 Front Panel

2. Blok diagram

Blok diagram adalah bagian jendela yang memiliki latar belakang berwarna putih berisi *coding* yang berfungsi sebagai instruksi pada tampilan *front panel*. Tampilan blok diagram dapat dilihat pada Gambar 2.19 berikut.

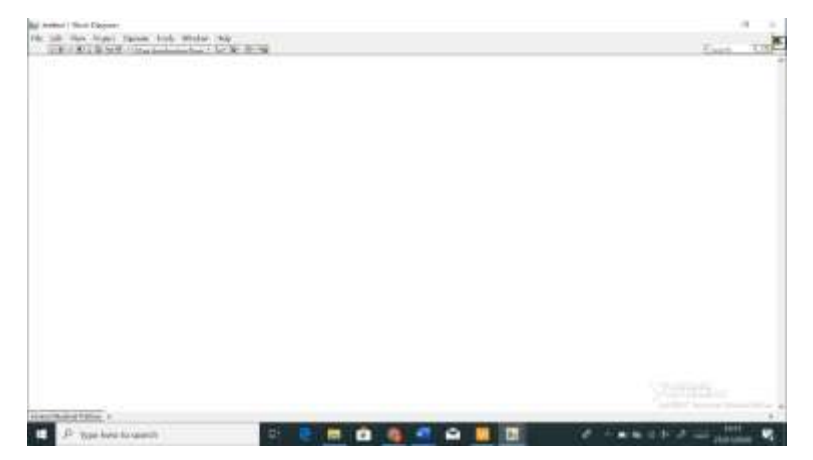

Gambar 2. 19 Blok Diagram

3. Control dan Functions Pallete

Control dan Functions Pallete digunakan untuk membuat sebuah Vi.

a. Control Pallete

*Control Pallete* ialah salah satu kontrol dan indikator pada *front panel, control pallete* terdapat pada *front panel*, untuk menampilkan *control pallete* caranya dengan mengklik kanan pada *front panel* lalu akan tampil seperti Gambar 2.20 berikut.

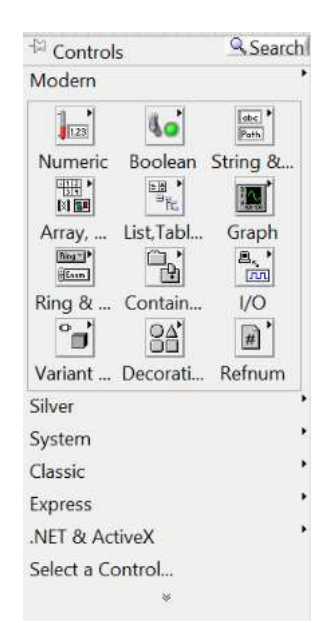

Gambar 2. 20 Control Pallete

### b. Functions Pallete

*Funtion pallete* memiliki fungsi untuk membuat sebuah *coding* atau blok diagram, *functions pallete* terdapat pada bagian blok diagram, untuk menampilkannya dengan mengklik kanan pada bagian blok diagram lalu akan tampil seperti Gambar 2.21 berikut.

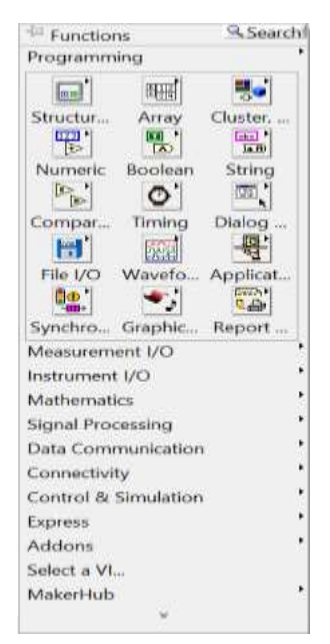

Gambar 2. 21 Function Pallete

# 2.4 Linx

*Linx* adalah sebuah projek terbuka *digilent* untuk membuat dan mengembangkan aplikasi tertanam menggunakan LabVIEW. Linx mencakup Vl yang lebih dari 30 sensor tertanam paling umum serta *API* agnostik perangkat keras untuk mengakses *peripheral* seperti *I/O digital, I/O analog, PWM, I2C, SPI*, dan *UART*.

# 2.4.1 Kelebihan Linx

Linx mempunyai kelebihan sebagai berikut.

- Dapat mengontrol ChipKIT, Arduino, dan platform tertanam lainnya dari jarak jauh.
- 2. Linx mencakup Vl yang lebih dari 30 sensor tertanam paling umum.
- Dapat mengakses periferal seperti DIO, AIO, PWM, SPI, I2C dan UART
- 4. Dapat menambahkan pengguna antarmuka grafis dengan cepat.

### 2.4.2 Cara Menginstal Linx

Agar linx dapat digunakan pada aplikasi LabVIEW, *download* terlebih dahulu aplikasi VI *Package Manager* di google dengan *link* <u>https://vipm.jki.net/download</u>. Setelah itu *install* VI *package manager*.

| RO VI Persagir Managor              |          |                            |                                    |  | 7 A S |
|-------------------------------------|----------|----------------------------|------------------------------------|--|-------|
| Edd likes Fachage Tools No          | din Hilp |                            |                                    |  |       |
| 1 8 8 8                             | 0        | Q 2018 - 04                | 1 a                                |  |       |
| Name /1                             | Water    | Repeatory                  | Corpany                            |  |       |
| 1-DOF Helcopiter Suffixiare         | 1882     | NO Laby EVIT Table Network | Acrome Rabotics                    |  |       |
| 19daf                               | 110.35   | NCLabVEW Tools Network     | Rar-Tech                           |  |       |
| 10 Epters                           | 153.95   | NELabVEW Tools Network     | Spery                              |  |       |
| 20 Year Atvantet Toolit             | 18157    | NELadVEW Tools Network     | 005                                |  |       |
| 600° Secent platform control librar | 1885.    | NE LativEVI Tools Retwork  | Orak Technologies                  |  |       |
| A/D Converters Test Tookt           | 122.24   | WildsVEW Tools Network     | Project Integration                |  |       |
| ARE Robottos Library                | 103.15   | NE Laby/EW Tools Network   | CigMézix                           |  |       |
| Account Software                    | 1036     | KELEVEN Tools Network      | Acone Robotca                      |  |       |
| AD2 Tool6t                          | 1553     | NCLEWEW Tools Network      | Oplert                             |  |       |
| ACOnves/PGilbrey                    | 1883     | NLIBVEW Task Network       | RAFA Solutions                     |  |       |
| Advanced Calculations on Curves     | 1622     | NE LabVEW Topis Network    | RAFA Solutions                     |  |       |
| Advanced Excruption Standard (465   | 1005     | NCLab/EVI Tools Network    | Netand Instruments                 |  |       |
| Advanced Netalieuristics Algorithms | 1153     | NELaby/EW Tasks Technols   | 807                                |  |       |
| Advanced Platting Taskit            | 111.125  | NUL AVEN Task Network      | Helephere Research LLC             |  |       |
| AES Cirete                          | 1232     | NELebVEW Tools Network     | Aldo Technologies                  |  |       |
| AU8 20H                             | 18211    | NELebVEW Took Network      | Natio Technologies                 |  |       |
| Aparthese fee Dilate and Youkai     | 116827   | WildVEW Task Network       | Quel Technologies                  |  |       |
| ADH                                 | 28822    | NELED/EW Tools Technols    | 18 Solutions, Inc                  |  |       |
| Abhabetter Cluster Elements         | 103.77   | WilladivEvi Taols Network  | Field RBD Services                 |  |       |
| MERKES THE Generator Tasket         | 288.1    | KELEVEN Took Network       | RadEve Technologies Private Limbed |  |       |
| AM-4898 HART Interface Taskit       | 101.15   | WildVEW Took Network       | Artic:                             |  |       |
| Analyti Display API                 | 10330    | NELebVEW Tools Network     | Amuel Technologies                 |  |       |
| AndOo SPI                           | 11125    | WildVEVI Tools Network     | Braint Desame LLC                  |  |       |
| Ameri                               | 1001     | NELadiv/EW Tools Network   | 10 Expressing                      |  |       |
| NAME:                               | 121.1    | NL dvEW Task Network       | 46303                              |  |       |
| ANT + Toolid                        | 14547    | NLabVEV Task Nationk       | W/Skitzer                          |  |       |
| ANV Lance and Support Toolst        | 1157     | SCLaby EVI Taple Network   | 89                                 |  |       |
| Al Drate Taolist                    | 01034    | RELEVEN Task Network       | 1.8                                |  |       |
| Anture Consethie Consiler for Labi  | 108.21   | WildVEW Tools Network      | Secon-Triberts                     |  |       |
| Archine Concettive Conceler for Lab | 110.21   | NL Left YEV Tools Network  | Alcone-Woets                       |  |       |
| AST Livit Tester                    | 1411     | NE Laby/EW Topic Network   | Automated Software Technology      |  |       |
| Asynthypeus TDMS (apper             | 15115    | SELIDIVEN Task Network     | Tational Trath prests              |  |       |
| AutoSatul                           | 122.07   | SELIDVEVI Task tethook     | Ald: Technologies                  |  |       |
| Augent Rafford The                  | 189.27   | NUL ON THE TARK NAMES      | Larra Technissias Int              |  |       |

Gambar 2. 22 Tampilan Awal VI Package Manager

Gambar 2.22 merupakan tampak awal VI *Package Manager*. Kemudian untuk menginstal *linx search* dengan kata kunci *digilent* linx. Setelah muncul, klik *install* dengan memilih terlebih dahulu versi LabVIEW. Tunggu hingga proses *install* selesai. Setelah *install* selesai, buka LabVIEW untuk mengecek apakah *digilent* linx telah terinstall. Jika sudah linx siap untuk digunakan yang dapat dilihat seperti Gambar 2.23 berikut.

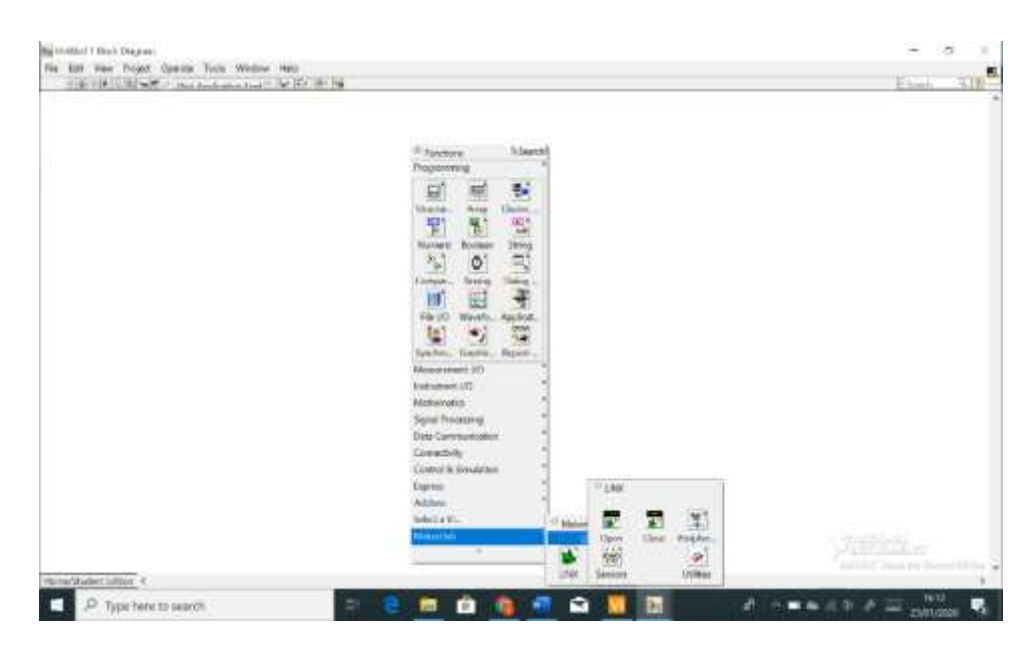

Gambar 2. 23 Linx Yang Telah Terinstall Di LabVIEW

# 2.4.3 Cara Mengoperasikan MakerHub Linx

Langkah pertama mengoperasakan *MakerHub linx* yaitu dengan membuka aplikasi LabVIEW, setelah tampil menu utama LabVIEW, klik *tools* lalu *MakerHub, linx, dan linx firmware wizard*. Setelah itu akan muncul seperti Gambar 2.24 berikut.

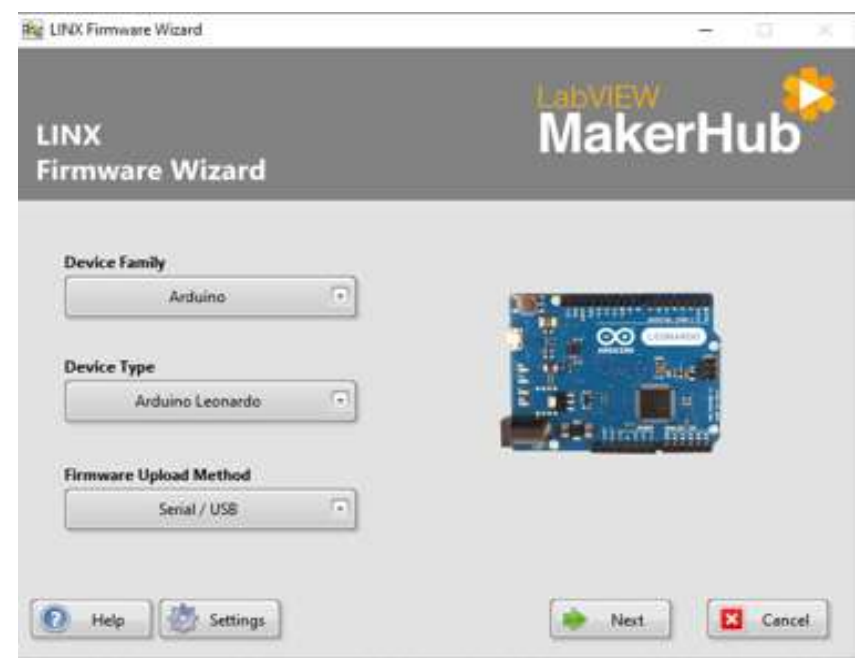

Gambar 2. 24 Cara Mengoperasikan MakerHub Linx

Pada Gambar 2.24, pertama yang harus dilakukan pilih jenis mikrokontroler (*device familly*) yang akan digunakan, kedua pilih tipe mikrokontroler (*device type*), ketiga pilih metode upload firmware (*firmware upload method*) kemudian klik *next*. Setelah itu pilih *COM* sesuai *port* yang digunakan seperti pada Gambar 2.25 dibawah ini.

| 🙀 LINX Firmware Wizard                |                        |                 | -  | D X    |
|---------------------------------------|------------------------|-----------------|----|--------|
| LINX<br>Firmware Wizard               |                        | Labview<br>Make | rH | ub     |
| Select the COM port to use when uploa | ding firmware to the A | rduino Leonardo |    |        |
|                                       |                        |                 |    |        |
|                                       | ASRLT:                 |                 |    |        |
|                                       | Refresh                |                 |    |        |
|                                       |                        |                 |    |        |
|                                       |                        |                 |    |        |
| O Help                                | Previou                | s Next          |    | Cancel |

Gambar 2. 25 Pemilihan COM Yang Digunakan

Setelah memilih COM klik *next*, tunggu proses upload selesai, jika sudah selesai langkah terakhir klik *finish*. Setelah itu makerhub siap untuk digunakan

### 2.5 IC Regulator 7805

IC regulator adalah suatu komponen elektronika yang dibuat untuk mempertahankan tegangan keluaran. IC Regulator jenis ini digunakan untuk membatasi atau mengurangi tegangan yang akan digunakan dalam sebuah rangkaian. IC regulator ini dapat membatasi atau mengurangi tegangan keluaran menjadi 5 Volt dengan syarat tegangan yang masuk ke dalam IC 7805 harus lebih dari 5 Volt. Jika tegangan kurang dari 5 Volt maka tegangan yang dihasilkan tidak akan stabil [7]. Untuk lebih jelasnya datasheet dapat dilihat pada gambar 2.26 berikut.

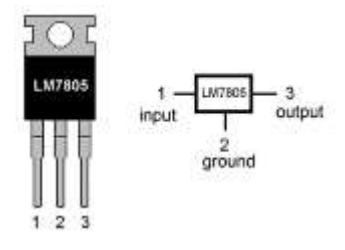

**Gambar 2. 26** Konfigurasi Pin IC Regulator 7805 (https://www.electrical4u.com/voltage-regulator-7805/)

Ic regulator 7805 memiliki kelebihan diantaranya:

- a. Untuk meregulasi tegangan DC tidak memerlukan komponen tambahan lain
- b. Aplikasi mudah dan hemat ruang
- c. Memiliki proteksi terhadap overeload, overheat dan hubung singkat

Disisi lain terdapat juga kekurangan pada Ic regulator 7805 diantaranya:

- a. Tegangan input harus lebih tinggi 2 3 volt dari 5 Volt. Jadi kurang efektif untuk meregulasi 6 V
- b. Karena arus sama dan yang diregulasi adalah tegangan maka akan terjadi panas pada IC sehingga perlu heatsink (pendingin yang cukup).

# 2.6 Optocoupler

*Optocoupler* merupakan suatu komponen semi konduktor dan komponen yang sensitif pada cahaya yang biasanya digunakan untuk pengaman rangkaian satu ke rangkaian yang lain nya. Optocoupler juga sering di kenal dengan nama opto isolator. Disebut sebagai opto isolator karena LED dengan komponen yang sensitif cahaya terpisah oleh udara, tetapi dua komponen ini biasa nya digabungkan dalam satu tempat [8]. Bentuk fisiknya dapat di lihat pada Gambar 2.27 berikut.

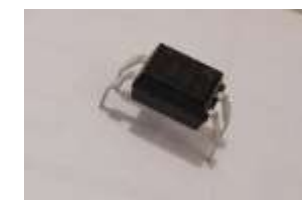

Gambar 2. 27 Optocoupler

Ada dua komponen penting pada *optocoupler* yaitu terdiri atas dua bagian, pertama *transmitter* dan kedua *receiver* diantaranya .

- Transmitter yaitu sebuah LED infra merah yang tidak terlihat oleh mata telanjang. LED inframerah memiliki ketahanan yang lebih baik terhadap sinyal tampak dibandingkan dengan LED biasa.
- 2. *Receiver* yaitu sebuah phototransistor. Suatu transistor yang peka terhadap tenaga cahaya. Spektrum inframerah yang merupakan sumber cahaya menghasilkan energi panas yang lebih besar dari cahaya tampak.

### 2.7 Transistor

Transistor adalah suatu komponen aktif yang terbuat dari bahan semikonduktor dan memegang peran penting dalam rangkaian elektronika. Transistor kebanyakan digunakan sebagai penguat dan transistor juga dapat berfungsi sebagai saklar. Fungsi transistor ialah sebagai pengatur arus listrik, transistor dapat membatasi arus yang mengalir dari kolektor ke emiter atau sebaliknya tergantung jenis transistor, berpegang pada jumlah arus listrik yang diberikan pada kaki basis [9]. Untuk bentuk fisik nya dapat dilihat pada Gambar 2.28 berikut.

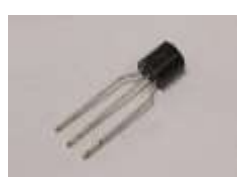

Gambar 2. 28 Transistor

# 2.8 Lampu Lalu Lintas

Lampu lalu lintas adalah rambu – rambu untuk mengendalikan arus lalu lintas yang terpasang pada persimpangan, *zebra cross*, dan tempat lalu lintas lainnya [10]. Berdasarkan pengoperasiannya lampu lalu lintas dibagi menjadi 4 bagian sebagai berikut.

1. Adaptive Fix Timer

*Adaptive fix timer* adalah sebuah pengontrol lampu lalu lintas yang menggunakan metode pewaktuan tetap.

2. Counter

*Counter* adalah sebuah pengontrol lampu lalu lintas yang sistem penyalaan lampunya tergantung pada input dan output yang terbaca oleh sensor.

3. Semi intelligent Controller

*Semi intelligent Controller* adalah sebuah pengontrol yang dikategorikan *highway*, salah satu jalur akan hijau terus – menerus hingga jalur yang lain terisi kendaraan.

4. Vehicle Actuated Controller

*Vehicle Actuated Controller* adalah sebuah pengontrol lampu lalu lintas yang jika *timer* pada salah satu jalur diberikan sudah habis, tetapi masih ada kendaraan yang melintas maka akan memberikan kesempatan hijau, hingga kesempatan yang diberikan habis.